## Hvordan finne saksdokumenter

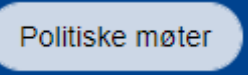

På kommunens nettside (grong.kommune.no) kan du velge knappen **Politiske møter**. Hvis du vil se saksdokumenter til et møte, velger du blant de datoene som er markert med en runding. Klikk deretter på feltet med uthevet dato.

| I 2   1 2   3 4 5 6 7 8 9   10 11 12 13 14 15 16   17 18 19 20 21 22 23   24 25 26 27 28 29 30   31 31 4 5 6 7 8 9 | Lukk |                              |   |                                                                       |     | tvalg   | lle u               | r al                        | lei           | nd                    | ale     | Møteka                                    |            |
|----------------------------------------------------------------------------------------------------|------|------------------------------|---|-----------------------------------------------------------------------|-----|---------|---------------------|-----------------------------|---------------|-----------------------|---------|-------------------------------------------|------------|
| 24 25 26 27 28 29 30<br>31<br>Administrationsutvalget                                                              | 00   | Dato til<br>18.10.2022 16:00 | ÷ | Pormannskapet<br>Dato fra<br>18:10.2022 09:00<br>Møterom<br>Møterom 2 |     | -       | 1 2<br>8 9<br>15 10 | <b>022</b><br>7<br>14<br>21 | 6<br>13<br>20 | <b>kt.</b><br>5<br>12 | 4<br>11 |                                           |            |
| Formannskapet 18                                                                                                   |      |                              |   |                                                                       | - 8 | -<br>18 | 29 30               | 28                          | 27            | 26                    | 25      | 24<br>31<br>inistrasjonsutva<br>annskapet | Adu<br>For |

Når du har valgt en dato, åpnes en oversikt over møtedokumentene. For å se hele innkallingen og alle saker, velg **Møteinnkalling**. En .pdf-fil lastes ned på din enhet.

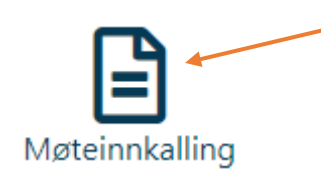

Nedover siden kan du velge å gå inn på enkeltsaker.